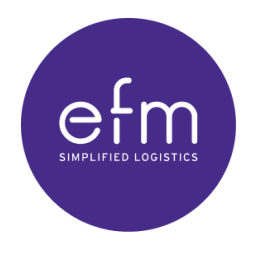

NO BETTER EXPERIENCE

# AutoPrint help guide

Version 1 (August 2023)

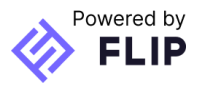

| About AutoPrint                                        | 3  |
|--------------------------------------------------------|----|
| Printing documents automatically when consigning       | 4  |
| Managing AutoPrint                                     | 5  |
| Setting up AutoPrint for the efm application           | 5  |
| 🔥 Before you begin                                     | 5  |
| Configuring printers                                   |    |
| Disabling AutoPrint for the user account               |    |
| Troubleshooting AutoPrint                              |    |
| Existing installation detected                         | 9  |
| The efm application cannot detect printers             | 9  |
| Documents are not printing correctly                   | 9  |
| Changing Printing Defaults for your printer            |    |
| Changing Printer Properties for your computer          | 10 |
| Documents are not printing automatically               | 13 |
| Pre-checks                                             | 13 |
| Check 1: Can labels and connotes be printed manually?  | 13 |
| Check 2: Is the efm App AutoPrint service running?     | 14 |
| Check 3: Are there errors in your print queue?         | 15 |
| The AutoPrint Service is not running                   | 15 |
| The AutoPrint Service will not remain running          | 16 |
| There was an error restarting the service              | 16 |
| Resetting AutoPrint for the user account               | 16 |
| Updating the login details of the AutoPrint Service    | 16 |
| You will need to restart the service                   | 17 |
| Locating key AutoPrint information for further support | 17 |
| What is the username for the computer?                 | 18 |
| Technical requirements                                 | 19 |

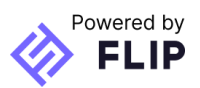

# **About AutoPrint**

AutoPrint allows the efm application to communicate directly with printers at the dispatch workstation. This removes the requirement to manually print labels and connotes, and results in the documents being automatically printed at the time of consignment creation and update.

The efm App AutoPrint Service is the client service that will run on the dispatch workstation to act as the printing agent for the efm application. AutoPrint communicates with the efm application web suite to store printer configuration and handle automatic printing.

Printers for labels and A4 connote documents can be configured for each user account.

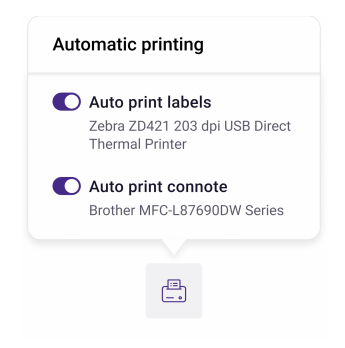

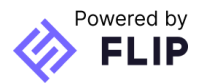

## Printing documents automatically when consigning

• When AutoPrint is installed and enabled for the user account, a printer icon appears in the Consignment summary at the bottom of a consignment form.

| Consignment | Vellex   Carton | 1      | 0.050 | 30.00 | Discard consignment | Create consignment |
|-------------|-----------------|--------|-------|-------|---------------------|--------------------|
| summary     |                 | carton | m³    | kg    |                     |                    |

- If printers have been configured for labels and connotes, then the documents will print automatically at the time of consignment creation.
- Automatic printing can be turned off for a consignment for each document type by clicking on the printer icon.

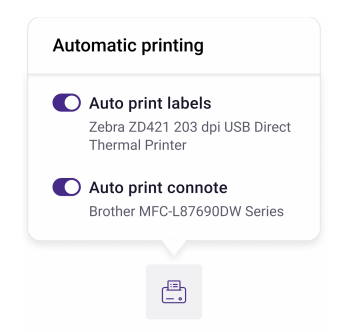

• If printers have not been configured for a document type, then the document will open in a new browser tab for manual printing.

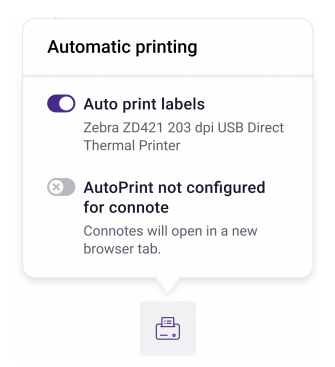

• If AutoPrint is not running, all documents will open in new tabs for manual printing.

| Consignment<br>summary | Vellex   Carton | 1<br>carton | 0.003<br>m³ | 2.00<br>kg | <b>4</b> <u>≔</u> | Discard consignment | Create consignment |
|------------------------|-----------------|-------------|-------------|------------|-------------------|---------------------|--------------------|
|                        |                 |             |             |            |                   |                     |                    |

#### Troubleshooting: AutoPrint is not running

• If AutoPrint is installed and running but disabled for the user in the Printer configuration, a disabled sign will display on the AutoPrint icon and the documents will open in a new tab.

| Consignment summary     Team Global Express<br>IPEC   Local     2     2.016     660     Image: Consignment consignment consignm |                     |                                     |            |                    | AutoPrint o<br>Document | disabled for this us<br>s will open in a new |                     |                    |  |
|----------------------------------------------------------------------------------------------------|---------------------|-------------------------------------|------------|--------------------|-------------------------|----------------------------------------------|---------------------|--------------------|--|
|                                                                                                    | Consignment summary | Team Global Express<br>IPEC   Local | 2<br>items | <b>2.016</b><br>m³ | 660<br>kg               | ×*                                           | Discard consignment | Create consignment |  |

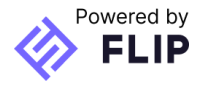

# **Managing AutoPrint**

### Setting up AutoPrint for the efm application

### A Before you begin

- AutoPrint is only available for the Microsoft Windows operating systems.
- Windows administrator access is required to install the AutoPrint Service. You may need to reach out to your IT team for support.
- Ensure you are logged in to the efm application with the user account that will be using the AutoPrint functionality.

#### Step 1: Go to Printer configuration

• On the **efm application** navigate to the **Printer configuration** page: User settings > Printer configuration

|                                              |             | Office         Operation         Operation         O | S Sam Beck |
|----------------------------------------------|-------------|----------------------------------------------------------------------------------------------------|------------|
| S Sam Beck                                   |             | Printer configuration                                                                                                    | Download h |
| er settings<br>inter configuration           |             |                                                                                                    |            |
| er preferences                               |             | Start AutoPhilt enlage.<br>Set up automatic printing for this user account.                                                                                                    |            |
| er guide                                     | Ľ           | Nete: AutoPhnin is only available for the<br>Windows operating systems.                                                                                                    |            |
| g out                                        | •           | AutoPint already installed for this account?<br>Try reflexibility the page                                                                                                    |            |
| make changes to your ac<br>n on 1300 769 605 | ccount call |                                                                                                    |            |

Step 2. Start the AutoPrint setup process

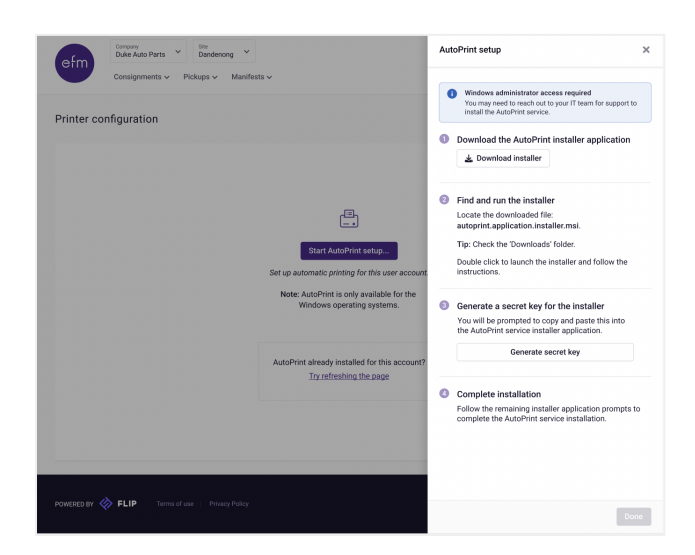

 Download the AutoPrint installer application: <u>https://asset.app.efmlogistics.com.au/autoprint/installer/latest</u>

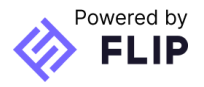

• Locate the downloaded installer file on your computer: **efm-app-autoprint-2.3.9.msi**.

**Tip**: Most browsers will drop the download to the bottom of the screen, or check your Downloads folder.

• Double click the file to run through the install process.

#### Step 3. Generate and enter a secret key for the installer

• When prompted, return to the **efm application** and generate a secret key for use in the installer.

**Note:** This key is secret and not to be shared.

| efm App AutoPrint Key                                                                             |
|---------------------------------------------------------------------------------------------------|
| AutoPrint secret key<br>Generate a key via the Printer Configuration page of the efm application. |
| AutoPrint secret key. Paste the key below.                                                        |
|                                                                                                   |
|                                                                                                   |
|                                                                                                   |
|                                                                                                   |
| <u>B</u> ack <u>N</u> ext Cancel                                                                  |

• Need to reinstall? See <u>Resetting AutoPrint for the user account</u>.

Step 4: Setting the Service Account for the AutoPrint Service

- A Service Account is a Windows feature that provides a secure context for background services.
- The Service Account logon dictates what Windows user is running the service.
- In most cases the Network Service (the recommended option) will work.
- If the network service option is not successful then use a Windows User Account which has access to the printers.

| Service Account                                                             |                                                                            |
|-----------------------------------------------------------------------------|----------------------------------------------------------------------------|
| Which account should AutoPrint r                                            | un as?                                                                     |
| AutoPrint Account - Which ac                                                | count should the AutoPrint service                                         |
| Network Service - (Recomprinters and some network)                          | mended) Works with all local (USB)<br>k printer setups                     |
| Specific User Account - Ma<br>network printers<br>If possible this should I | ay be required to access some<br>be a service account with a password that |
| Account (Domain/                                                            |                                                                            |
| Descword:                                                                   |                                                                            |
| Fassword.                                                                   |                                                                            |
| rassword.                                                                   |                                                                            |
| rassword.                                                                   |                                                                            |
| rassword.                                                                   |                                                                            |
| rassword.                                                                   |                                                                            |

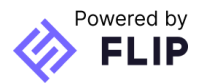

💡 Tip

- To locate the Windows Account username for the computer, if Network Service is not an option: Control Panel > All Control Panel Items > User Accounts > Configure >
- The username can be found in the Configure advanced user profile properties section highlighted on the left of the window.

|                                                                                                    | 8 Control Panel/All Control Panel Items/User Accounts                                   | -                    | ×      |
|----------------------------------------------------------------------------------------------------|-----------------------------------------------------------------------------------------|----------------------|--------|
|                                                                                                    | 🗧 🔶 👻 🛧 😫 > Control Panel > All Control Panel Items > User Accounts 🗸 🗸                 | Search Control Panel | P      |
| User Porfiles       X         Image: Status       X         Image: Status       Model         Domain       Size         Image: Status       Model         Domain       Size         Image: Type:       Copy To         Change: Type:       Copy To         To create new user accounts, open Lyter Accounts in Control Panel.         Image: Open       Open         Open       Cancel | <ul> <li>← → * ↑ ( A → Control Panel → All Control Panel Hems → User Accounts</li></ul> | Search Control Panel | ۹<br>۲ |
|                                                                                                    |                                                                                         |                      |        |
|                                                                                                    |                                                                                         |                      |        |
|                                                                                                    |                                                                                         |                      |        |

#### Step 5. Complete the installation

- Step through the remaining installer application prompts to complete the AutoPrint Service installation.
- When you have completed the installation, return to the **efm application** and click the '**Done**' button of the AutoPrint setup drawer.
- Once the efm application detects the installation of the AutoPrint Service, the **Printer Configuration** page will refresh and you can set printers for your labels and connotes.
- Otherwise, try manually refreshing the page.

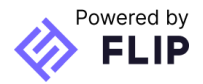

### Configuring printers

- To set up labels and connotes to print automatically, on the **Printer Configuration** page, set each document type to '**Yes**' and select from the list of available printers.
- 'Save configuration'

| inter configuration               |                             |              | 👌 Dor                                            | wnload he | Ip guide Actions |
|-----------------------------------|-----------------------------|--------------|--------------------------------------------------|-----------|------------------|
|                                   |                             |              |                                                  |           |                  |
| C AutoPrint (?) • Running         | g Version: 1.1.1.1 Installe | d: DESKTOP-D | S0VFGI                                           |           |                  |
|                                   |                             |              |                                                  |           |                  |
| Auto print labels?                |                             | Aut          | o print consignment notes?                       |           |                  |
| Open labels in a new browser tab. |                             | 0            | <b>No</b><br>Open connotes in a new browser tab. |           |                  |
| Non                               |                             |              | Vee                                              |           |                  |
| Automatically print to:           |                             |              | Automatically print to:                          |           |                  |
| Zebra ZD421 203 dpi USB USB       | Direct Thermal Printer 🗸 🗸  |              | Brother MFC-L87690DW Series                      |           | ~                |
|                                   |                             |              |                                                  |           |                  |

Disabling AutoPrint for the user account

• To disable the AutoPrint functionality for the current user account, toggle the AutoPrint switch off from **Printer configuration** in the efm application.

### 🔥 Warning

When you disable AutoPrint from **Printer configuration** all workstations using the same user account will lose automatic printing functionality and all documents will open in new browser tabs when consigning until it is switched on again.

### 🚺 Note

When you disable AutoPrint from **Printer configuration**, it does not disable or uninstall the efm app AutoPrint Service from the Windows machine. If you enable AutoPrint again and the client is running, you can continue using AutoPrint.

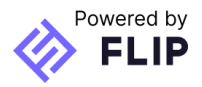

# **Troubleshooting AutoPrint**

Existing installation detected

If the installer displays the **following alert** during the install process, another installation of the AutoPrint Service for the current user has been detected.

| 🜈 efm App AutoPrint Setup                                                                                                  |   |    | $\times$ |
|----------------------------------------------------------------------------------------------------|---|----|----------|
| Installing efm App AutoPrint                                                                                               |   |    | efm      |
| Please wait while the Setup Wizard installs efm App AutoPrint.                                                             |   |    |          |
| Status: Validating api key and registering installation                                                                    |   |    |          |
| AutoPrint Install - Different installation registered                                                                      | ] |    |          |
| This autoprint user already has a different installation registered.<br>Do you want to register this installation instead? |   |    |          |
| Yes No                                                                                                    |   |    |          |
| Back Nex                                                                                                    | t | Ca | ncel     |

### 🔥 Warning

If you proceed with the installation, **the previous installation will no longer work** and automatic printing will not be available for any workstation using the same efm application login until the new installation is complete.

The efm application cannot detect printers

- If the system is unable to detect printers, check that printers are installed.
- To do this go to the **Control Panel** for the computer, then **Printers and Scanners** and check the printer is in the list.
- If the printer does not appear, either:
  - Add the printer using Windows, or
  - Change the Autoprint Service to run as a user that has access to the printers.
- You may need the support of your internal IT team.

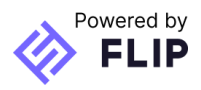

### Documents are not printing correctly

If labels or connotes are not printing correctly, you may need to change your **Printing Defaults** for the printer in the **Printer Properties** of your computer.

**Changing Printing Defaults for your printer** 

**Tip:** For networked printers, ensure any changes to the printer settings are made for the Windows user that is logged into the Autoprint service.

- There are two places where changes need to be made: **Printing Defaults**.
- Go to Control Panel > Open Devices and Printers

**Tip:** This name may vary depending on which version of Windows you have. It may be called **Printers and Scanners**.

| Control Panel                              | All Control Panel Items                    | Devices and Printers   |                     |            |  |     | - 0                         | × |
|--------------------------------------------|--------------------------------------------|------------------------|---------------------|------------|--|-----|-----------------------------|---|
| $\leftarrow \rightarrow \cdot \uparrow$    | 📆 > Control Panel 🛛                        | All Control Panel Iter | ns > Devices and    | d Printers |  | √ Ö | Search Devices and Printers | P |
| Add a device                               | Add a printer                              |                        |                     |            |  |     |                             | ? |
| ∨ Devices (4)                              |                                            |                        |                     |            |  |     |                             |   |
|                                            |                                            | $\checkmark$           |                     |            |  |     |                             |   |
| Generic PnP<br>Monitor                     | Generic PnP<br>Monitor                     | USB Receiver           |                     |            |  |     |                             |   |
| V Printers (16)                            |                                            |                        |                     |            |  |     |                             |   |
| Brother<br>MFC-9335CDW<br>Printer (rescue) | Brother<br>MFC-16520DW<br>Printer (rescue) | Fax                    | ZDesigner<br>GK420d |            |  |     |                             |   |
|                                            |                                            |                        |                     |            |  |     |                             |   |
|                                            |                                            |                        |                     |            |  |     |                             |   |
|                                            |                                            |                        |                     |            |  |     |                             |   |
|                                            |                                            |                        |                     |            |  |     |                             |   |
|                                            |                                            |                        |                     |            |  |     |                             |   |
|                                            |                                            |                        |                     |            |  |     |                             |   |

Changing Printer Properties for your computer

• Right click the label printer again, and select Printer Properties.

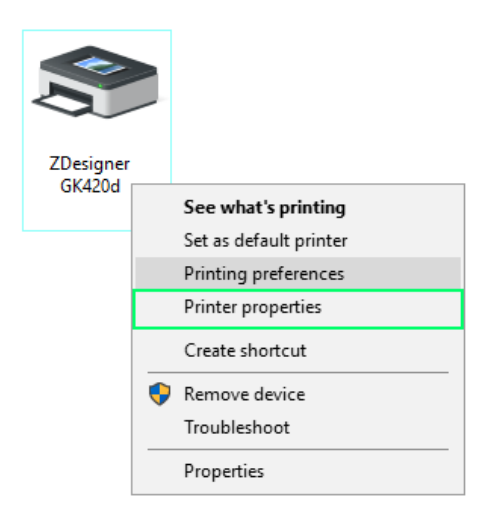

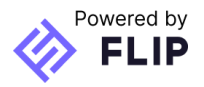

• Click the Advanced tab > Printing Defaults... >

| 🖶 ZDesigner                        | GK420d Pro                                                   | perties                             |                         |                |                   |                  | ×                 |  |  |
|------------------------------------|--------------------------------------------------------------|-------------------------------------|-------------------------|----------------|-------------------|------------------|-------------------|--|--|
| Printer Settings<br>General        | s Stocks<br>Sharing                                          | Langua<br>Ports                     | age Barcode<br>Advanced | Fonts<br>Color | Comman<br>Managem | id Fonts<br>ient | About<br>Security |  |  |
| Always av<br>Available             | vailable<br>from                                             | 12:00 AI                            | N N                     | То             | 12:00             | AM               | 4<br>V            |  |  |
| Priority:                          | 1                                                            | *                                   |                         |                |                   |                  |                   |  |  |
| Driver:                            | ZDesign                                                      | er GK420d                           |                         |                | ~ 1               | New Driv         | er                |  |  |
| O Start<br>O Start<br>O Print dire | printing aft<br>printing im<br>ctly to the                   | er last pag<br>mediately<br>printer | ge is spooled           |                |                   |                  |                   |  |  |
| Hold mis                           | matched d                                                    | ocuments                            | ;                       |                |                   |                  |                   |  |  |
| Print spo                          | oled docum                                                   | nents first                         |                         |                |                   |                  |                   |  |  |
| Enable ac                          | ☐ Keep printed documents ✓ Enable advanced printing features |                                     |                         |                |                   |                  |                   |  |  |
| Printing                           | Defaults                                                     | Pi                                  | rint Processor.         |                | Separa            | ator Page        | 2                 |  |  |
|                                    | [                                                            | ОК                                  | Cance                   | el             | Apply             |                  | Help              |  |  |

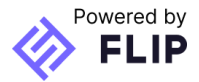

• Change the settings here to match the below:

|                | Barcode Font                              | s        |           |            | Commar  | nd Font | s          |  |
|----------------|-------------------------------------------|----------|-----------|------------|---------|---------|------------|--|
| Custom Co      | ommands                                   | Impo     | ort/Expor | t settings | To      | ols     | About      |  |
| Options        | Advanced                                  | Setup    | Dithe     | ering      | Stocks  | Prin    | ter Memory |  |
| Settings -     |                                           |          |           |            |         |         |            |  |
| No. Of Copies: |                                           |          | 1         |            | ]       |         |            |  |
| Speed:         |                                           |          | 5         | ~          | "/s     |         |            |  |
| Darkness:      |                                           |          | 30        | 30 ~       |         |         |            |  |
| Stocks:        |                                           |          | Lleer de  | fined      | _       |         | $\sim$     |  |
|                |                                           | oael de  | incu      |            |         |         |            |  |
| Paper For      | nat — — — — — — — — — — — — — — — — — — — | <b>1</b> |           |            | rəit    |         |            |  |
|                | ) mm                                      | 5        | 21 M M    |            | Iscape  |         |            |  |
|                | inch                                      | III .    | VBCL      | rota       | te 180° |         |            |  |
| Size           |                                           |          |           |            |         |         |            |  |
| W              | /idth:                                    | 4.00     |           | ٦          |         |         |            |  |
| Н              | eight:                                    | 6.00     |           | 1          |         |         |            |  |
| Unprintable    | e Area —                                  |          |           |            |         |         | ,          |  |
| Le             | ft:                                       | 0.00     |           | Top:       | [       | 0.00    |            |  |
| Ri             | ght:                                      | 0.00     |           | Botton     | n: [    | 0.00    |            |  |
|                |                                           |          |           |            | l       |         |            |  |
|                |                                           |          |           |            |         |         |            |  |
|                |                                           |          |           |            |         |         |            |  |
|                |                                           |          |           |            |         |         |            |  |

• Then Apply and OK.

**Note:** This option may not be available to you if the system is locked down by an administrator. If this is the case, please contact your internal IT department for assistance.

**Note:** If you see the Zebra Printing Preferences instead of the image above, then you will need to install the Zebra Printer Setup Utilities Driver from: <u>https://www.zebra.com/us/en/support-downloads.html</u>

| 🥁 Zebra Setup Utilities                                                                                                    | -                                                              |                                          | ×   |
|----------------------------------------------------------------------------------------------------|----------------------------------------------------------------|------------------------------------------|-----|
| Printers The list below displays installed printers. To configure a printer, select it and choose one of th                                                                                                    | e configuration op                                             | tions belo                               | ow. |
| The second second secon | <ul> <li>Install N</li> <li>Uninst</li> <li>Refresh</li> </ul> | lew Printe<br>all Printer<br>Printer Li: | r   |
| Printer Configuration  Configuration  Configure the selected printer  R. Configure Printer Settings  R. Download Fo                                                                                                    | onts and Graphics                                              |                                          |     |
| Configure Print Quality                                                                                                    | Printer Tools                                                  |                                          |     |
| Configure Printer Connectivity                                                                                                    | ication With Printe                                            | r                                        |     |
| General Operations                                                                                                    |                                                                |                                          |     |
|                                                                                                    |                                                                | <u>C</u> lose                            |     |

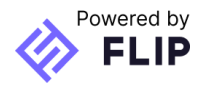

### Documents are not printing automatically

**Pre-checks** 

Try these simple checks first:

- Is AutoPrint enabled? Check AutoPrint is switched on on the Printer Configuration page.
- Are you logged in with the correct user? AutoPrint will only work for the user it was installed for. If you have multiple users, please test the other users to see if there is one that will work.

#### • Are you on the correct PC?

AutoPrint will always print from the PC it was installed on when enabled for your efm app user. If you are on a different PC and don't want AutoPrint, disable AutoPrint when consigning or on the **Printer Configuration** page.only work for the PC it was installed on. If you have multiple PCs,

- Is it a new PC?
   If you have acquired a new PC, AutoPrint will need to be <u>reset</u> and the service reinstalled.
- Is the printer running? Check the printer is powered up and paper stock is available.

Check 1: Can labels and connotes be printed manually?

- In the efm application, view a document for an existing consignment: Consignments > Manage pre-manifest consignments > View consignment > Documents > Choose either 'View label' or 'View connote'
- II. When the document opens in a new tab, click the **print** button.

**If the document successfully prints**, the AutoPrint service may be the issue. Try <u>restarting</u> the service.

If the document fails to print, there is a problem with the printer and you may need the support of your internal IT team to resolve it.

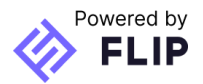

Check 2: Is the efm App AutoPrint service running?

• To find the AutoPrint service, click Start > type 'Services'

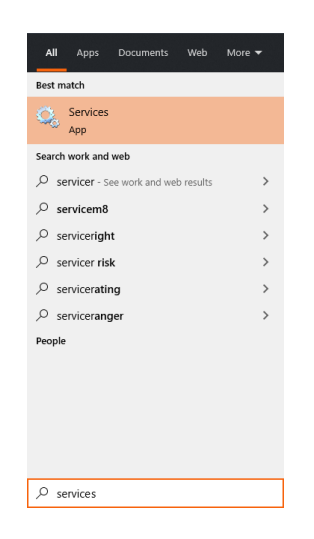

• In services > right-click on efm App AutoPrint Service > select 'Properties'

| Services         |                            |                                 |               |         |                |               |
|------------------|----------------------------|---------------------------------|---------------|---------|----------------|---------------|
| File Action View | Help                       |                                 |               |         |                |               |
|                  | ) 📑 🛛 📷 🕒 🔲 II 🕩           |                                 |               |         |                |               |
| Services (Local) | Services (Local)           |                                 |               |         |                |               |
|                  | efm App Auto Print Service | Name                            | Description   | Status  | Startup Type   | Log On As     |
|                  |                            | 🎑 Diagnostic Service Host       | The Diagnos   | Running | Manual         | Local Service |
|                  | Stop the service           | 🌼 Diagnostic System Host        | The Diagnos   | Running | Manual         | Local System  |
|                  | Restart the service        | 🆏 DialogBlockingService         | Dialog Block  |         | Disabled       | Local System  |
|                  |                            | 🆏 Display Enhancement Service   | A service for | Running | Manual (Trigg  | Local System  |
|                  |                            | 🆏 Display Policy Service        | Manages th    | Running | Automatic (De  | Local Service |
|                  |                            | 🆏 Distributed Link Tracking Cli | Maintains li  | Running | Automatic      | Local System  |
|                  |                            | 🌼 Distributed Transaction Coor  | Coordinates   |         | Manual         | Network Se    |
|                  |                            | 🎑 DNS Client                    | The DNS Cli   | Running | Automatic (Tri | Network Se    |
|                  |                            | 🎑 Dolby DAX API Service         | Dolby DAX A   | Running | Automatic      | Local System  |
|                  |                            | 🆏 Downloaded Maps Manager       | Windows ser   |         | Automatic (De  | Network Se    |
|                  |                            | 🙀 efm App Auto Print Service    |               | Running | Automatic      | Network Se    |
|                  |                            | 🆏 Embedded Mode                 | The Embedd    |         | Manual (Trigg  | Local System  |
|                  |                            | 🌼 Encrypting File System (EFS)  | Provides the  |         | Manual (Trigg  | Local System  |
|                  |                            | 🧟 Enterprise App Managemen      | Enables ente  |         | Manual         | Local System  |

• If the service is not running, restart the service.

### 🛑 Warning

When the AutoPrint service is restarted, all queued jobs will print, even if they have been manually printed earlier. To clear print jobs from the queue, see <u>Check 3</u> below.

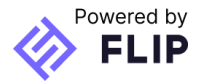

Check 3: Are there errors in your print queue?

- When the AutoPrint service is restarted, by default, all queued jobs will print even if they have been manually printed earlier.
- To ensure labels do not print unnecessarily when restarting the service:
  - 1. Go to **Control Panel > Devices and Printers >** Select the label printer > Right click and select **'See what's printing'**
  - 2. In the print queue window go to Printer > Use Printer Offline

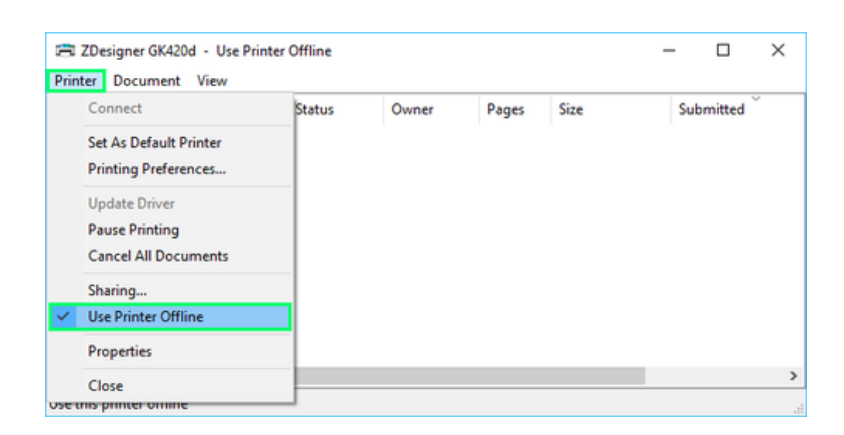

3. <u>Restart</u> the efm App Autoprint service.

The print jobs will load into the print queue and they can be deleted.

Tip: Ensure the printer is put back online to be able to print again.

The AutoPrint Service is not running

• If AutoPrint Service is not running, a warning will appear on the print icon when consigning and all documents will open in new tabs for manual printing.

|  | Consignment<br>summary | Vellex   Carton | 1<br>carton | 0.003<br>m³ | 2.00<br>kg | <b>4</b> ⊆ | Discard consignment | Create consignment |
|--|------------------------|-----------------|-------------|-------------|------------|------------|---------------------|--------------------|
|--|------------------------|-----------------|-------------|-------------|------------|------------|---------------------|--------------------|

- To restart the AutoPrint Service:
  - From the start menu of your Windows computer, search for 'Services' > right-click on efm App AutoPrint service > select Start
- Once the service is running, create a test consignment to ensure AutoPrint is working again.

### Important note

If the options to **stop**, **start**, or **restart** the service are **disabled**, the Windows user does not have the required Windows Admin access and your internal IT team should be the first point of contact for assistance. **Please do this before raising a case with efm IT.** 

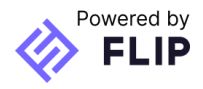

The AutoPrint Service will not remain running

• If the AutoPrint Service does not remain running, <u>reset AutoPrint</u> then re-install the AutoPrint Service.

There was an error restarting the service

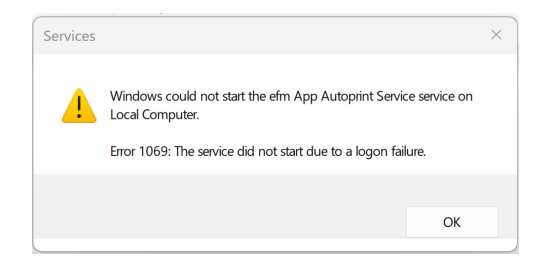

- This error displays when the password has changed on the computer and needs to be updated on the AutoPrint Service.
- See Updating the login details of the AutoPrint Service

### Resetting AutoPrint for the user account

If you replace the computer where the AutoPrint service is installed, you will need to reset AutoPrint for the user account and reinstall the AutoPrint Service on the new computer.

• To reset AutoPrint, go to **Printer configuration** on the efm application and under the 'Actions' menu select 'Reset AutoPrint'.

### 🛑 Warning

When AutoPrint is reset, any printer configuration will be cleared and automatic printing will not be available for any workstation using the same login until a new version of the AutoPrint service is installed.

You may need support from your IT team as Windows Admin access is required to re-install the AutoPrint service.

### Updating the login details of the AutoPrint Service

You will need to update the login information for the service if:

1. The computer password has changed

Your company may have a security policy in place which requires the password to be changed frequently. If the password has changed for the computer, you will need to update the windows service log on.

- 2. The computer user was updated If you have changed users on a computer, the service will need to be updated with the new user details.
- To update the AutoPrint Service on your computer

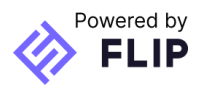

- in Services > right-click on the efm App AutoPrint service > select Properties > select the 'Log On' tab at the top >
- change the password to match the computer password > click 'Apply' and 'OK'.

| efm App Auto Print Serv                       | ice Properties (Local Computer) | ×  |
|-----------------------------------------------|---------------------------------|----|
| General Log On Recov                          | very Dependencies               |    |
| Log on as:                                    |                                 |    |
| Local System account     Allow service to int | t<br>teract with desktop        |    |
| This account:                                 | DOMAIN\user.name Browse         |    |
| Password:                                     | •••••                           |    |
| Confirm password:                             | •••••                           |    |
|                                               |                                 |    |
|                                               |                                 |    |
|                                               |                                 |    |
|                                               |                                 |    |
|                                               |                                 |    |
|                                               |                                 |    |
|                                               |                                 | _  |
|                                               | OK Cancel App                   | ly |

You will need to <u>restart</u> the service.

Locating key AutoPrint information for further support

If you require further support from our helpdesk, you may need to quote:

- The computer name AutoPrint is installed on
- The current AutoPrint version number

Both of these can be found on the efm application's **Print configuration** page:

| Estimates V Consignments V Pickups V Mar  | Q Search consignments by number, reference or na     |
|-------------------------------------------|------------------------------------------------------|
| nter configuration                        | Download help guide                                  |
| C Auto Print ③ • Running Version: 1.1.1.1 | Installed: DESKTOP-DS0VFGI                           |
|                                           |                                                      |
| Auto print labels?  No                    | Auto print consignment notes? <ul> <li>No</li> </ul> |
| Open labels in a new browser tab.         | Open connotes in a new browser tab.                  |
| ⊖ Yes                                     | ⊖ Yes                                                |
|                                           |                                                      |
|                                           |                                                      |

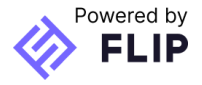

What is the username for the computer?

- Control Panel > All Control Panel Items > User Accounts
- The username can also be found in the **Configure advanced user profile properties** section highlighted on the left.

|                                                                                                    | & Control Panel/All Control Panel Items/User Accounts                                                                                                    | -                    | ×  |
|----------------------------------------------------------------------------------------------------|----------------------------------------------------------------------------------------------------|----------------------|----|
|                                                                                                    | ← → 🕆 🎕 > Control Panel > All Control Panel Items > User Accounts 🗸 🗸                                                                                                    | Search Control Panel | ,p |
| User Profiles       X         Image: Status       X         Image: Status       Mode         Image: Status       Mode         Image: Status       Mode         Image: Status       Mode         Image: Status       Mode         Image: Status       Mode         Image: Status       Mode         Image: Status       Mode         Image: Status       Mode         Image: Type       Image: Copy Tex.         Image: Type       Copy Tex.         Image: Type       Copy Tex.         Image: Type       Image: Copy Tex.         Image: Type       Image: Copy Tex.         Image: Type       Image: Copy Tex.         Image: Type       Image: Copy Tex.         Image: Type: Image: Type: Image: Tex.       Image: Copy Tex. | <ul> <li>← → ◆ ♠ ♣ → Control Panel → All Control Panel Items → User Accounts</li> <li>✓ ♥</li> <li>Control Panel Home</li> <li>Make changes to your user account</li> <li>Make changes to my account in PC settings</li> <li>♥ Change type advanced user profile properties</li> <li>♥ Change User Accounts</li> <li>♥ Mange User Accounts</li> <li>♥ To change your password, press Ctrl+Alt-Del and select Change a password.</li> </ul> | Search Control Panel | P  |
|                                                                                                    |                                                                                                    |                      |    |

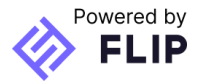

# Technical requirements

| Category                           | Specification                                                                                                    |
|------------------------------------|----------------------------------------------------------------------------------------------------|
| Machine                            | <ul> <li>PC: <ul> <li>Windows 7 with SP1</li> <li>Windows 10</li> </ul> </li> <li>Note: Windows 8 &amp; Windows 8.1 are not supported</li> <li>Server OS: <ul> <li>2008 R2 SP1 or newer</li> </ul> </li> <li>Sanuary 14, 2020 2008 R2 SP1 will no longer be supported by Microsoft.</li> </ul>                                                                                                    |
| Standard installation<br>Directory | C:\Program Files (x86)\Flip Group\efm App AutoPrint                                                                                                    |
| Windows user<br>(for the Service)  | <ul> <li>To install the AutoPrint Service, the Windows user running the service requires:</li> <li>Access to the Windows Printer Services.</li> <li>Access to the printers. <ul> <li>If the printers are shared on a network, login to the workstation under the Windows user account that runs the service and add all the required printers. <how?></how?></li> </ul> </li> <li>Read/Write on the installation directory.</li> <li>A non-expiring password.</li> </ul> |
| Port/URL                           | <ul> <li>The service makes requests to the following domains using port 443:</li> <li>https://autoprintapi.flipgroup.com.au</li> <li>https://autoprintsignalr.flipgroup.com.au</li> </ul>                                                                                                    |

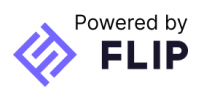